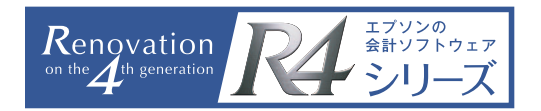

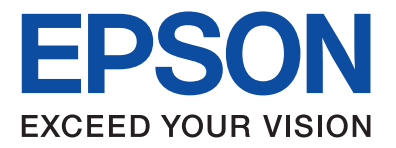

# 今できる!! 6つのマイナンバー対策

Windows Server 2012R2 設定編

# Contents

| ハッカーに破られにくいWindowsパスワードを設定しましょう!                             |
|--------------------------------------------------------------|
| は策① 複雑さを満たすパスワード設定 · · · · · · · · P2                        |
| )<br>()<br>()<br>()<br>()<br>()<br>()<br>()<br>()<br>()<br>( |
| 7 (1) (1) (1) (1) (1) (1) (1) (1) (1) (1)                    |
| (策4) パスワードの履歴を記録 ・・・・・・・・・・・・・・・・・・・・・・・P5                   |

Windowsを常に最新の状態にしておきましょう!

対策5 Windowsを常に最新の状態にしておく ·····P6

フォルダのアクセス権を設定しましょう!

対策6 フォルダのアクセス権を設定する・・・・・P8

ハッカーに破られにくいWindowsパスワードを設定しましょう!

ここでは、Windowsのパスワード設定について<対策1~4>の4つの項目の設定手順について説明します。 (本手順書はWindows Server 2012R2、ワークグループのネットワークを例に説明しています。)

パスワードの設定は、「サーバーマネージャー」の「ローカルセキュリティポリシー」から行います。

〈設定手順〉

①タスクバーの「サーバーマネージャー」アイコンを選択します。

- 2 「ツール」メニューを選択します。
- 3 [ローカルセキュリティポリシー]を選択します。

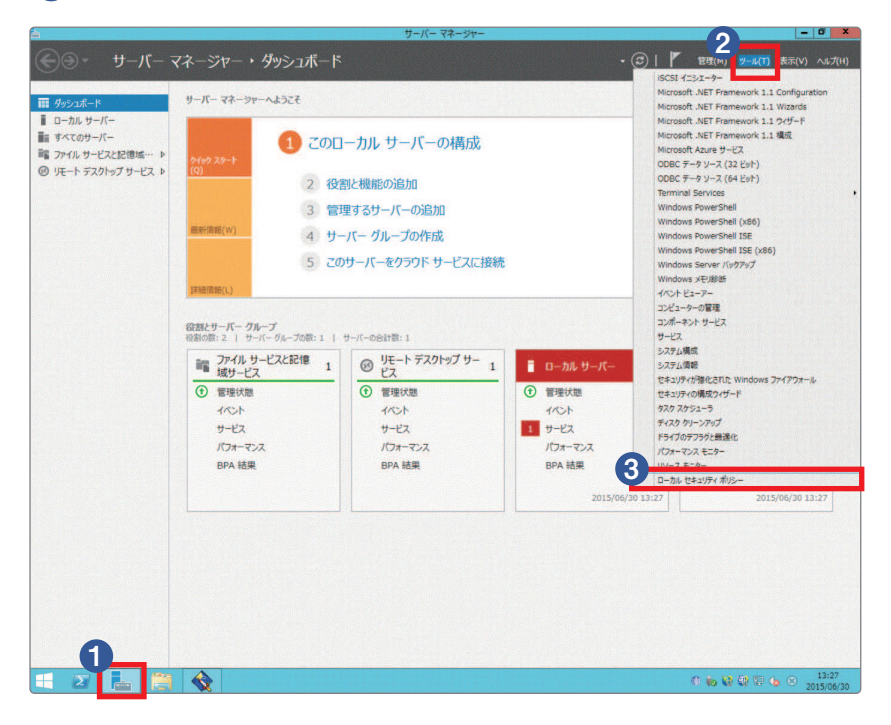

下記、「ローカルセキュリティポリシー」の設定画面が表示されます。左側のナビゲーションメニューから「アカウ ントポリシー」、「パスワードのポリシー」の順に選択します。パスワード設定に関する設定はすべて下記の画面 から行います。

|                                                                                             |                          | ローカル セキュリティ ポリシー    |       |
|---------------------------------------------------------------------------------------------|--------------------------|---------------------|-------|
| N(F) 接作(A) 表示(V) ヘルフ(H)                                                                     |                          |                     |       |
| 7カウント ポパシー                                                                                  | ポルシー ・<br>副 パスワードの長さ     | セキュリティの設定<br>0 文字以上 |       |
| 11スワードのポリシー                                                                                 | 10 パスワードの変更禁止期間          | 08                  |       |
|                                                                                             | 🗟 パスワードの有効期間             | 90日                 |       |
| ローカル ボリシー                                                                                   | 🖏 パスワードの履歴を記録する          | 0 回                 |       |
| 2+1574/1912012 WINDOWS J/1                                                                  | 日 暗号化を元に戻せる状態でパスワードを保存する | 無効                  |       |
| 公開キーのポリシー<br>ソフトウェアの制限のポリシー<br>アプリケーション制御ポリシー<br>IP セキュリティ ポリシー (ローカル コンピュー<br>監査ポリシーの詳細な構成 | ◎」 低端との整件を満たり必要がありバスフート  | 1952)<br>1972       |       |
|                                                                                             |                          |                     |       |
|                                                                                             |                          |                     |       |
|                                                                                             |                          |                     |       |
|                                                                                             |                          |                     |       |
|                                                                                             |                          |                     |       |
|                                                                                             |                          |                     |       |
|                                                                                             |                          |                     |       |
|                                                                                             |                          |                     |       |
|                                                                                             |                          |                     |       |
|                                                                                             |                          |                     |       |
|                                                                                             |                          |                     |       |
|                                                                                             |                          |                     |       |
|                                                                                             | 700                      |                     |       |
| 2 📥 🚞                                                                                       |                          |                     | 16:52 |

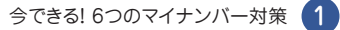

### <sub>対策</sub> 1 複雑さを満たすパスワード設定

このセキュリティ設定は、パスワードが複雑さの要件を満たす必要があるかどうかを決定します。このポリシーが有効な場合、次の4つのカテゴリのうち3つのカテゴリの文字列を使用しなくてはなりません。

使用しなくては ならない文字列 ●英大文字(AからZ) ●英小文字(aからz) ●10進数の数字(0から9) ●アルファベット以外の文字(!、\$、#、% など)

#### 〈設定手順〉

下記、「ローカルセキュリティポリシー」の設定画面の右側の「ポリシー」項目にて、「複雑さの要件を満たす 必要があるパスワード」をダブルクリックします。

| -                                                                      |                          | ローカル セキュリティ ポリシー |
|------------------------------------------------------------------------|--------------------------|------------------|
| ファイル(F) 操作(A) 表示(V) ヘルプ(H)                                             |                          |                  |
| 🔶 🔿 🔁 🖬 🗶 🖬 🖬                                                          |                          |                  |
| 🚋 セキュリティの設定                                                            | ポリシー ^                   | セキュリティの設定        |
| ⊿ 📴 アカウント ポリシー                                                         | 岡 パスワードの長さ               | 0 文字以上           |
| 🍱 パスワードのポリシー                                                           | 岡 パスワードの変更禁止期間           | 0日               |
| ▶ 📴 アカウント ロックアウトのポリシー                                                  | 岡 パスワードの有効期間             | 42 日             |
| ▶ 📴 ローカル ボリシー                                                          | 岡 パスワードの履歴を記録する          | 0 回              |
| ▶ 🔛 セキュリティが強化された Windows ファイ                                           | 闘 暗号化を元に戻せる状態でパスワードを保存する | 無効               |
| 🧾 ネットワーク リスト マネージャー ホリシー                                               | 🔄 複雑さの要件を満たす必要があるパスワード   | 無効               |
| ▶ 🔤 公開キーのホリシー                                                          |                          |                  |
| ▶ 27トウェアの制限のホリシー                                                       |                          |                  |
| ▶ 🧱 アプリケーション制御ホリシー                                                     |                          |                  |
| ▶ ■ IP セキュリティ ホリシー (ローカル コンピュー<br>・・・・・・・・・・・・・・・・・・・・・・・・・・・・・・・・・・・・ |                          | ドブルカロッカ          |
| ▶ 🔤 監宣ホリシーの詳細な構成                                                       |                          |                  |

複雑さの要件を満たす必要があるパスワードのプロパティ」が表示されますので、「有効」を選択し、「OK」ボタンを押します。

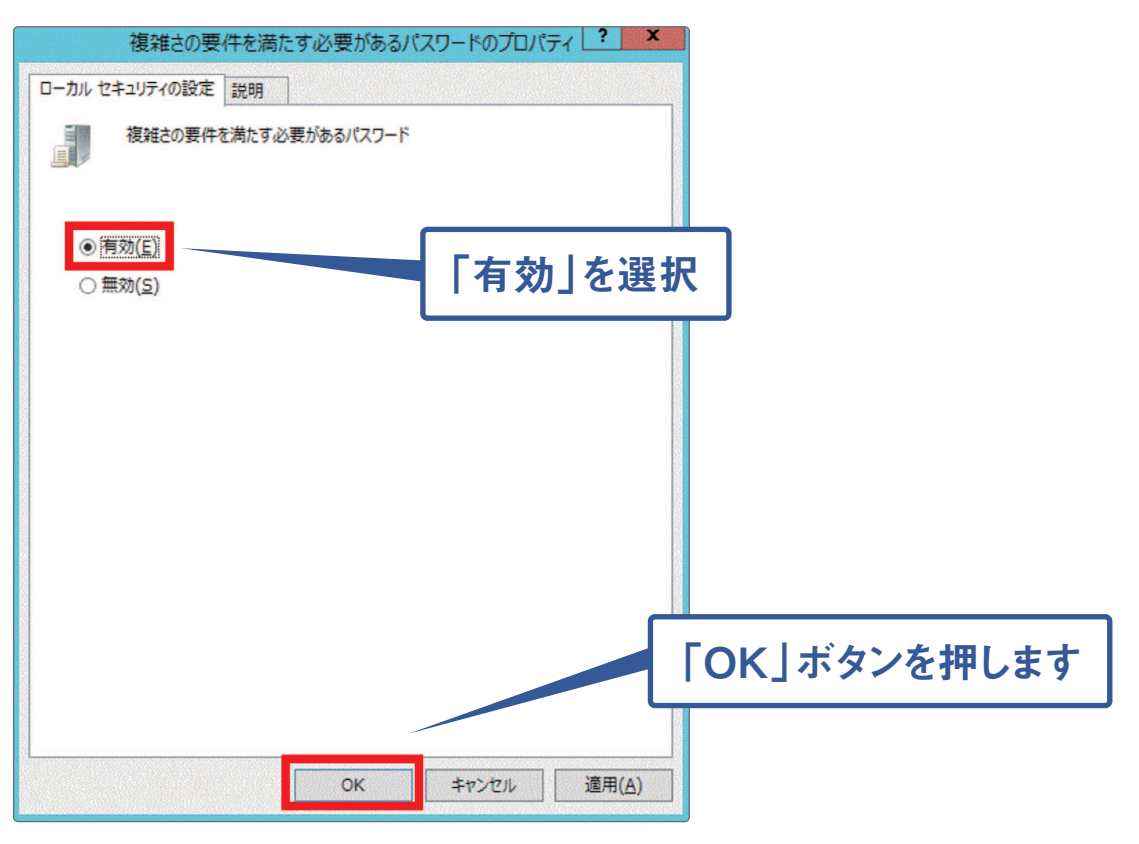

## 2 パスワードの長さ

このセキュリティ設定は、ユーザー アカウントのパスワードに使用できる最少文字数を決定します。設定の 範囲は1から14 文字です。(8文字以上に設定する事をおすすめします。)

#### 〈設定手順〉

下記、「ローカルセキュリティポリシー」の設定画面の右側の「ポリシー」項目にて、「パスワードの長さ」を ダブルクリックします。

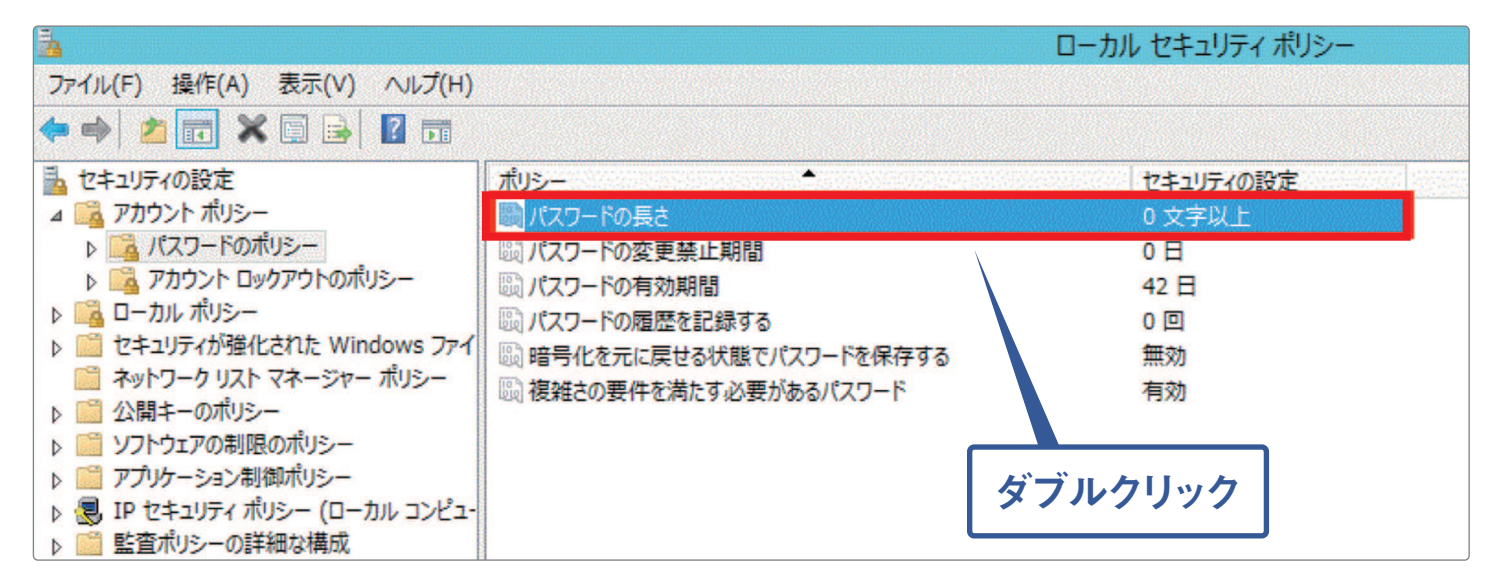

「パスワードの長さのプロパティ」が表示されますので、「8」文字以上を設定し、「OK」ボタンを押します。

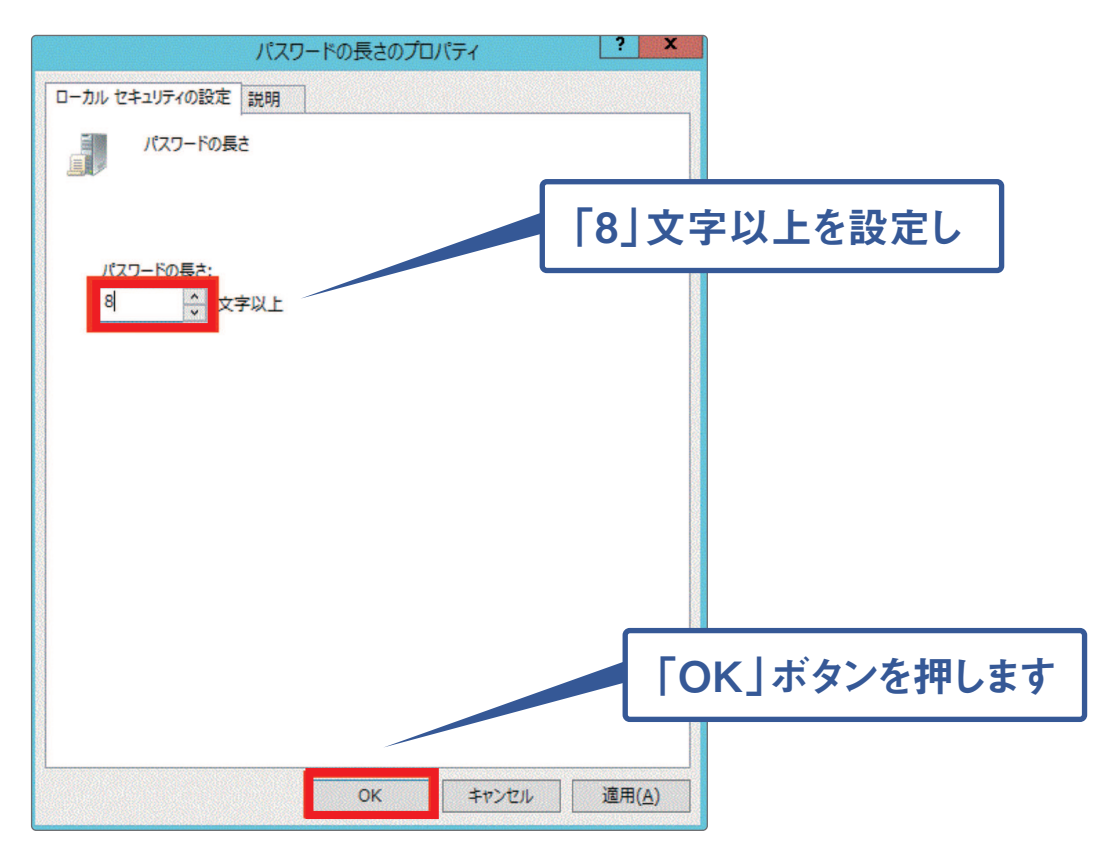

# 対策 3 パスワードの有効期限設定

このセキュリティ設定は、1 つのパスワードを使用できる期間 (日数)を決定します。この期間を過ぎると、 システムから変更するよう要求されます。有効期間として1から999までの日数を指定します。(90日を目安 に変更する事をおすすめします。)

\*標準値は「42日」に設定されていますが、90日でも十分セキュリティが保たれます。

#### 〈設定手順〉

下記、「ローカルセキュリティポリシー」の設定画面の右側の「ポリシー」項目にて、「パスワードの有効期間」 をダブルクリックします。

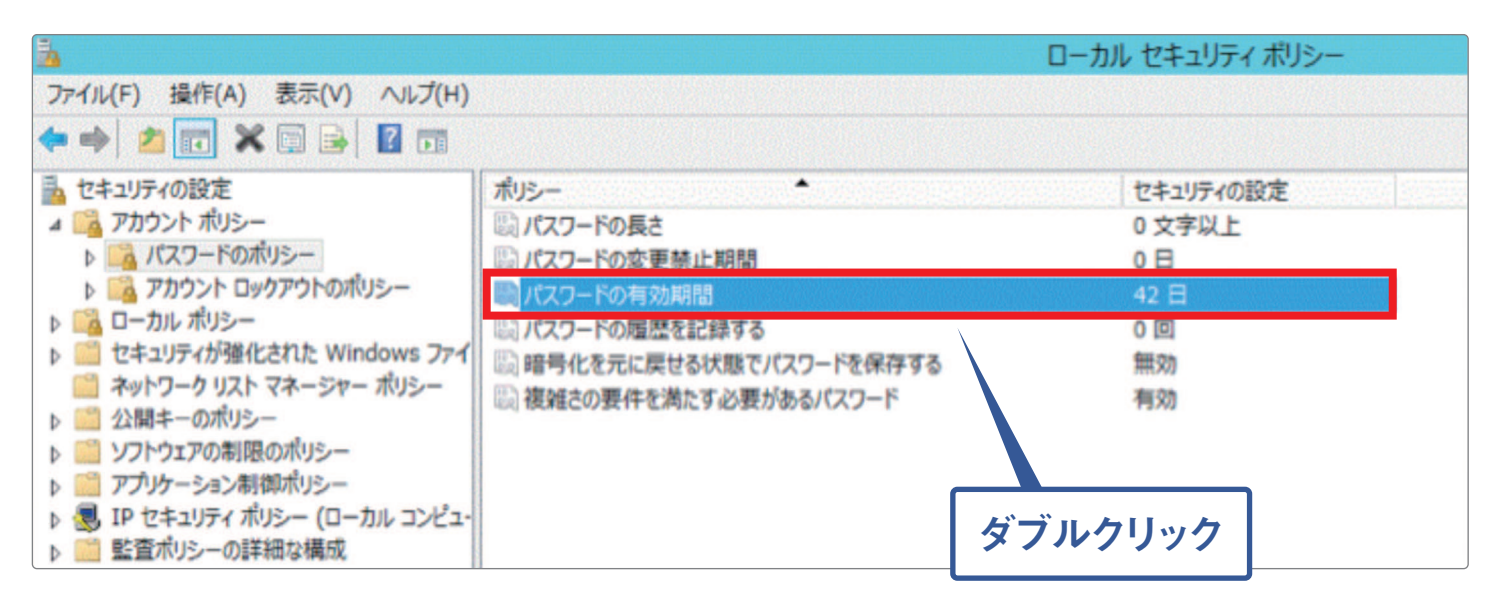

「パスワードの有効期間のプロパティ」が表示されますので、「90」日以下を設定し、「OK」ボタンを押します。

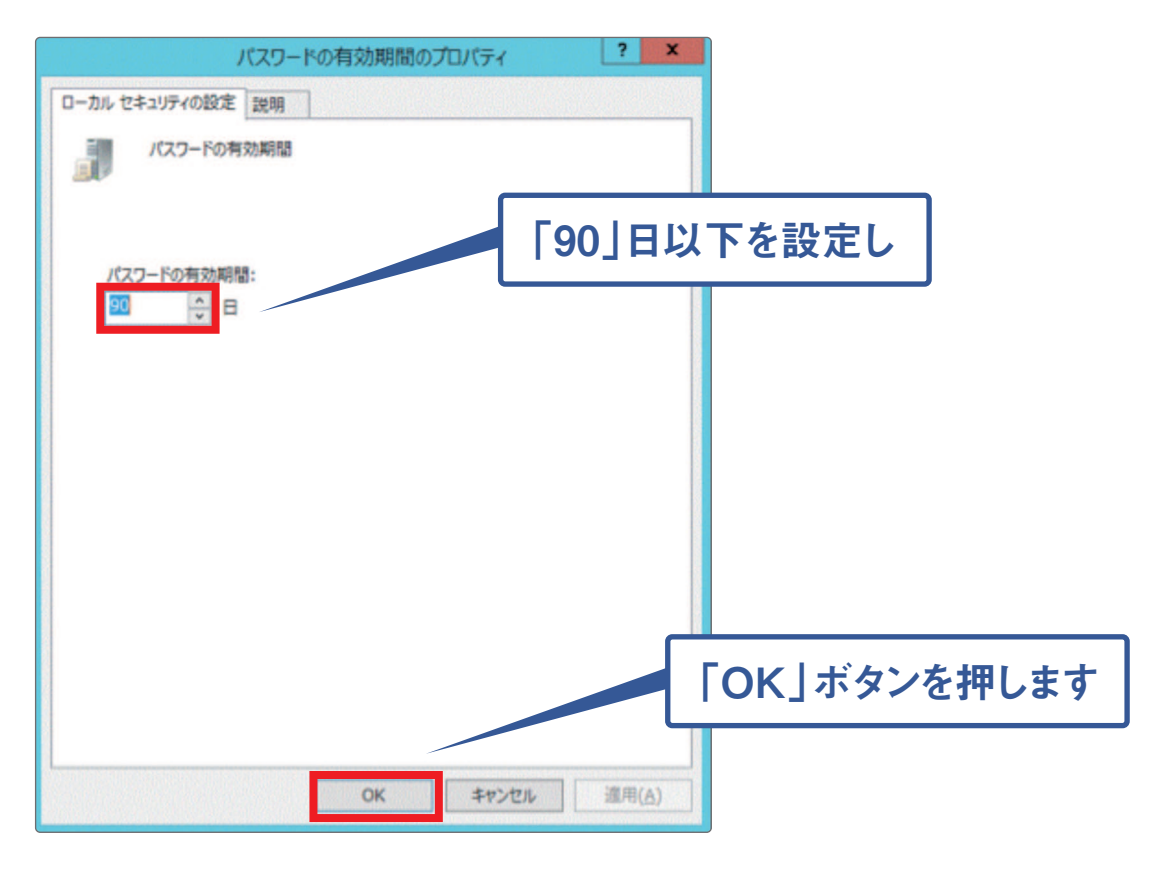